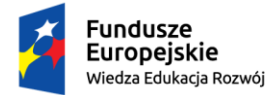

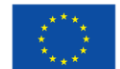

# 1. Procedure for the thesis preparation

The graduation procedure is initiated once the thesis topic has been approved in the ADT or the necessary information has been completed on the deanery's side.

ADT flow steps:

- 1. Completion by the student information about the thesis in the ADT system and approval of the author's statement.
- 2. Uploading the thesis file by the student to the Supervisor.
- 3. Acceptance of the thesis data by the Supervisor and approval of the Supervisor's statement.
- 4. Issuing reviews by the Supervisor and the Reviewer.
- 5. Thesis ready for defence.

Supervisor: notifies the student that the pre-approved thesis is to be sent to the ADT.

**Student**: enters the details of the thesis, approves the author statement and adds the thesis file.

# 2. Logging in to the Archive of Diploma Theses

The Thesis Archive can be found on the website at:

# https://apd.usos.pwr.edu.pl

| Wrocław University of Technology - Centra                            | al Authentication Service                                                   | You are not logged in 👔 📥 🕴 login                                                                    |
|----------------------------------------------------------------------|-----------------------------------------------------------------------------|----------------------------------------------------------------------------------------------------|
| A                                                                    | rchive of Diploma Theses                                                    | remained with california                                                                             |
| INFORMATION CATALOGUE                                                |                                                                             |                                                                                                    |
| ACCESSIBILITY<br>DECLARATION<br>HOME PAGE<br>CONTACT<br>INSTRUCTIONS | Politeci<br>WITAJ W SYSTEMIE ARC<br>Na tym serwerze logować się mogą wyłąc: | hnika Wrocławska<br>CHIWUM PRAC DYPLOMOWYCH<br>znie pracownicy i studenci Politechniki Wrocławskiej. |

When the webpage opens, click in the top right corner on the word: "login". This will open the Central Login System webpage, where you need to enter your "AD login" and "Password" and then click "Sign in".

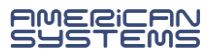

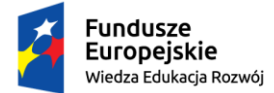

## 3. Thesis and tasks in the ADT

When you log into the ADT, you will see the tab "My ADT" -> "My theses and tasks".

| INFORMATION CATALOGUE                       | MY APD                                                                                                    |                                                                                                    |
|---------------------------------------------|----------------------------------------------------------------------------------------------------|----------------------------------------------------------------------------------------------------|
| MY APD<br>→ quick start                     | My theses and tasks                                                                                                    |                                                                                                    |
| MY THESES<br>diploma<br>advisor<br>reviewer | This page contains an overview of the tasks waiting f<br>and proposed topics of theses. Tasks and theses are<br>type of activity to be performed. | for you, your theses, upcoming exams<br>grouped according to your role and the                                  |
| MY TASKS<br>diploma<br>write thesis review  | The home none in the estal source                                                                                                    | More 🛩                                                                                                    |
| reviewers                                   | aar eny nome page in the catalogue                                                                                                    |                                                                                                    |
| MY DIPLOMAS                                 | Diploma theses                                                                                                    | My tasks                                                                                                    |
| → list                                      | 21 Advisor                                                                                                    | Write thesis review                                                                                             |
| MY EXAMS<br>→ list<br>→ reports             | Wpływ globuliny wiążącej hormony płciowe na funkcję<br>komórek krwi obwodowej koni z syndromem<br>metabolicznym                                   | Wpływ globuliny wiążącej hormony płciowe na funkcję<br>komórek krwi obwodowej koni z syndromem<br>metabolicznym |
| MY REPORTS<br>participation in              |                                                                                                    |                                                                                                    |

The column on the left shows <u>a list of theses</u> whose title is added in advance by a member of the dean's office staff in the USOS system or by the committee approving the thesis topics.

The column on the right, on the other hand, contains the <u>tasks to be carried out</u>, e.g. completing the thesis information, uploading the thesis file.

# 4. Completion of thesis information and approval of author's statement

To enter thesis information, click on the thesis title in the "**My tasks**" window, which will take you to a webpage with space for editing thesis information.

At the top of the webpage, the current operating status is displayed.

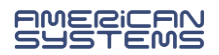

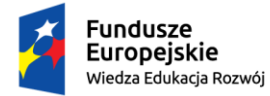

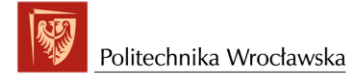

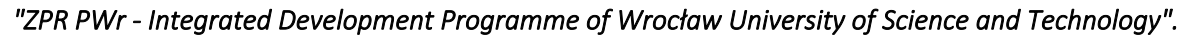

| Status             |        |                                                                                                    |                               |                         |
|--------------------|--------|----------------------------------------------------------------------------------------------------|-------------------------------|-------------------------|
| 1                  |        | CONTRACTOR CONTRACTOR | author<br>g thesis data       | 23456                   |
|                    |        |                                                                                                    |                               | Go to file upload       |
| Thesis information | Files  | Anti-plagiarism                                                                                                    | Changes history               |                         |
|                    |        |                                                                                                    |                               | Save thesis information |
| Language of the th | nesis: | Polish [PL]                                                                                                    | <b>~</b> (i)                  |                         |
| Title:             |        | Metody opty<br>Metody opty                                                                                                    | malizacji systemów<br>methods |                         |

The following should be completed: abstract of the thesis in Polish and English, key words in Polish and English, and then save the thesis data using the **"Save thesis information**" button.

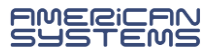

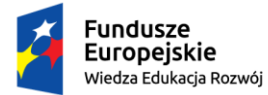

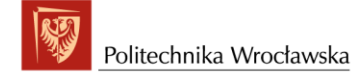

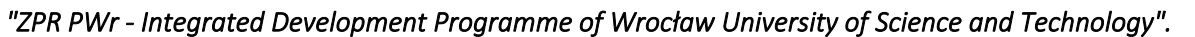

| )                                            |         | Thesis author     234       Entering thesis data     234                                                                            | 5)     |
|----------------------------------------------|---------|----------------------------------------------------------------------------------------------------|--------|
|                                              |         | Go to file t                                                                                                    | upload |
| nesis information                            | Files   | Anti-plagiarism Changes history                                                                                                    |        |
|                                              |         | Save thesis information                                                                                                    |        |
| Language of the the                          | sis:    | Polish [PL]                                                                                                    | _      |
| Title:                                       |         | Metody optymalizacji systemów                                                                                                    |        |
| Author:                                      |         | M M<br>magister inżynier na kierunku: informatyka stosowana for study program W04-ISTP-<br>000P-OSMW3<br>Date of defence: not given |        |
| Dissertation advisor                         | r:      | dr inż.                                                                                                    | 7      |
| Organizational unit:                         |         | Faculty of Information and Communication Technology                                                                                 |        |
| Application for appr<br>the topic of thesis: | oval of | Metody optymalizacji systemów                                                                                                    |        |
| Date of approval of t<br>subject:            | the     | June 16, 2023                                                                                                    |        |
| Abstract:                                    |         | Abstract in text format                                                                                                    |        |
|                                              |         | Limit 4000, entered 0 characters                                                                                                    |        |
| Keywords:                                    |         | Limit 1000, entered 0 characters                                                                                                    |        |
|                                              |         | Limit 1000, entered 0 characters                                                                                                    |        |
| Status:                                      | (i)     | Author of the thesis should type data                                                                                               |        |

The author's self-statement should then be read and approved by clicking on the "Approve" button.

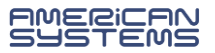

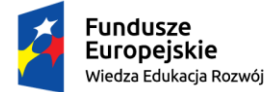

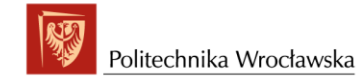

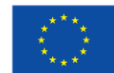

| author have been p<br>- the written part of<br>electronically and v                        | gments of the thesis such as qu<br>roperly referenced and their sou<br>the printed version of the diplor<br>vith the version I have submitted | otations, drawings, tables, program<br>rces have been given in the thesis,<br>na thesis is identical with the text o<br>to APD. | mes, etc. of which I am not the f the thesis stored and provided                                       |
|--------------------------------------------------------------------------------------------|----------------------------------------------------------------------------------------------------|----------------------------------------------------------------------------------------------------|----------------------------------------------------------------------------------------------------|
| At the same time, I<br>that I have committ<br>until a verdict is iss<br>committing a crime | take note of the fact that if, as a<br>ted plagiarism, it will result in res<br>ued by the University's disciplina<br>a.                      | result of investigation proceedings<br>straining any action connected with<br>rry committee and in submitting a n               | , the collected evidence confirms<br>granting me the professional title<br>otification on suspicion of |
|                                                                                            |                                                                                                    |                                                                                                    | Approve                                                                                                |
| Author statement:                                                                          | 520236 520236                                                                                                    | NOT APPROVED                                                                                                    |                                                                                                    |
| Komuni                                                                                     | ikat ze strony apd.u                                                                                                    | isos-test.pwr.edu.pl                                                                                                    |                                                                                                    |
| Are you                                                                                    | sure you want to cont                                                                                                    | inue?                                                                                                    |                                                                                                    |
| Are you                                                                                    | sure you want to cont                                                                                                    | inue?                                                                                                    | Anuluj                                                                                                 |
| Are you                                                                                    | sure you want to cont                                                                                                    | inue?                                                                                                    | Anuluj                                                                                                 |

## 5. Adding thesis files

After completing the thesis information and approving the statement, go to the to the next step and click on the "Go to file upload" button.

Performing the transition to step two does not block the possibility of editing the entered information about the thesis.

| 1)                 |       | Thesis<br>Entering   | <b>author</b><br>g thesis data |                 | 23456                   |
|--------------------|-------|----------------------|--------------------------------|-----------------|-------------------------|
|                    |       |                      |                                |                 | Go to file upload       |
| Thesis information | Files | Anti-plagiarism      | Defence                        | Changes history |                         |
|                    |       |                      |                                |                 | Save thesis information |
| Language of the th | esis: | Polish [PL]          | ~                              | 0               |                         |
| Title:             |       | ── Testowa<br>₩ TEST |                                |                 |                         |

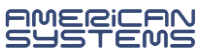

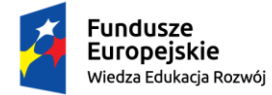

Otatura

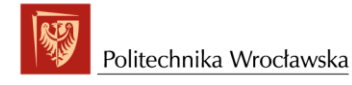

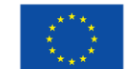

"ZPR PWr - Integrated Development Programme of Wrocław University of Science and Technology".

A message will appear which the student should acknowledge.

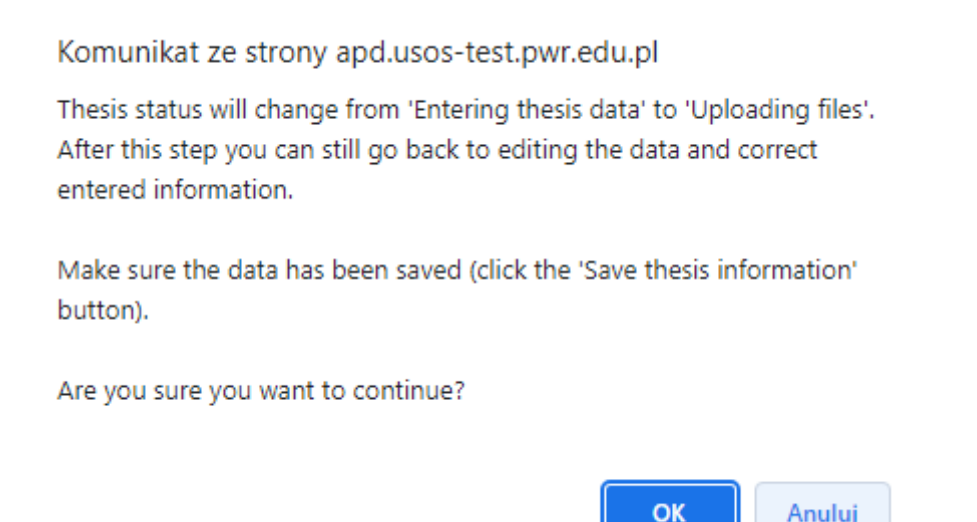

The next step is to add a file with your thesis. To do this, go to the "**Files''** tab and click on the "**Add files**" button.

| 1-2                                                                |                    | nesis auth<br>Iding files | norS            |                    | -345                     | 6 |
|--------------------------------------------------------------------|--------------------|---------------------------|-----------------|--------------------|--------------------------|---|
| Return to editing data                                             |                    |                           |                 | Forward to the app | proval of the supervisor | 6 |
| Thesis status has changed                                          | i                  |                           |                 |                    |                          |   |
| Thesis information Files                                           | Anti-plagiarism De | efence                    | Changes history |                    |                          |   |
| No files have been added to th<br>Version of the thesis: 1 (not ap | is set<br>proved)  |                           |                 |                    | Add files →              | ] |

- Select Type: 'Thesis' from the drop-down list.
   IMPORTANT the file of type THESIS is the main required file subject to examination by the anti-plagiarism system and, after the defence, deposited in the National Repository of Written Dissertations.
- ✓ Add File with thesis in PDF format.
- ✓ In the Description field, enter: Bachelor's, Engineering or Master's Thesis.
- ✓ Then click on the '**Add to the set**' button.

In the case of thesiss for which appendices are created, e.g. a multimedia presentation, the source code of a programme, etc., the file(s) must be added to the set by selecting the "**Database**" type.

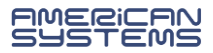

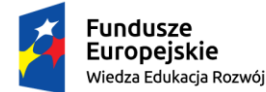

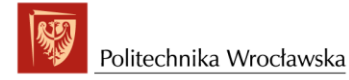

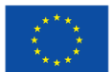

| Add file 🛈   |                                                                                                    |
|--------------|----------------------------------------------------------------------------------------------------|
| Kind:        | Database<br>✓<br>Maximum amount in a set: 1<br>Maximum file size: 1.0 GB<br>Legal extensions: .zip   |
| File:        | Wybierz plik Nie wybrano pliku The file name will be automatically changed to match a proper format. |
| Language:    | Polish [PL]                                                                                          |
| Description: | Limit 300, entered 0 characters                                                                      |
|              | Add to the set                                                                                       |

The added thesis files will appear in the list of attachments at the top of the webpage.

To delete a file that has been attached by a mistake, click on "Delete".

Deletion of an attached file is only possible before the file has been approved by the promoter.

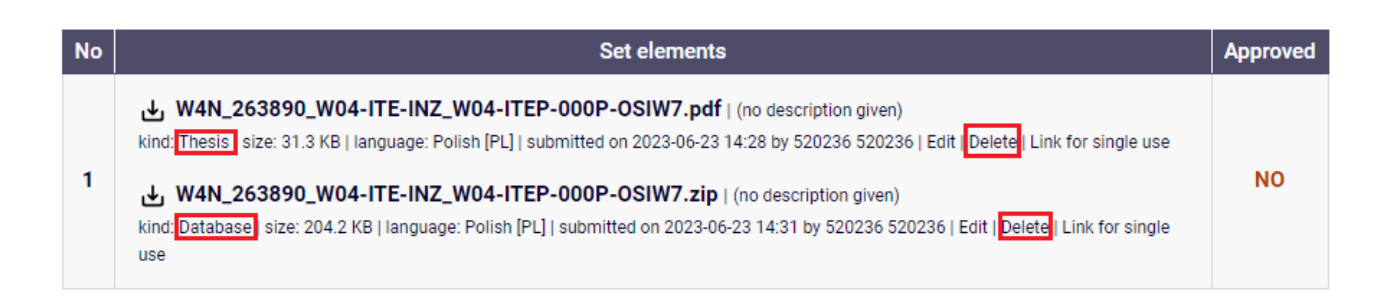

Once the thesis file and any attachments have been added, return to the thesis data webpage by clicking on the "Back to thesis" link.

#### Files attached to the thesis Testowa

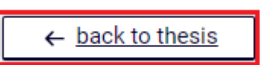

Adding the files will activate a button allowing you to proceed to the next step, which is the acceptance of the data by the custodian. At this stage, it is also possible to return to correct the information entered without losing the files added.

6. Handing over the thesis for review and approval by the supervisor

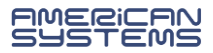

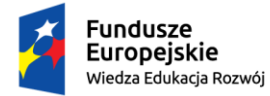

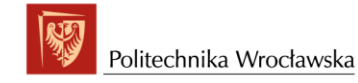

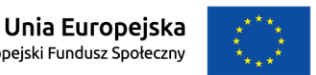

Once the completed and uploaded data has been checked for correctness, it should be forwarded to the next step by clicking on the button: **"Forward to the approval of the supervisor**".

## Status

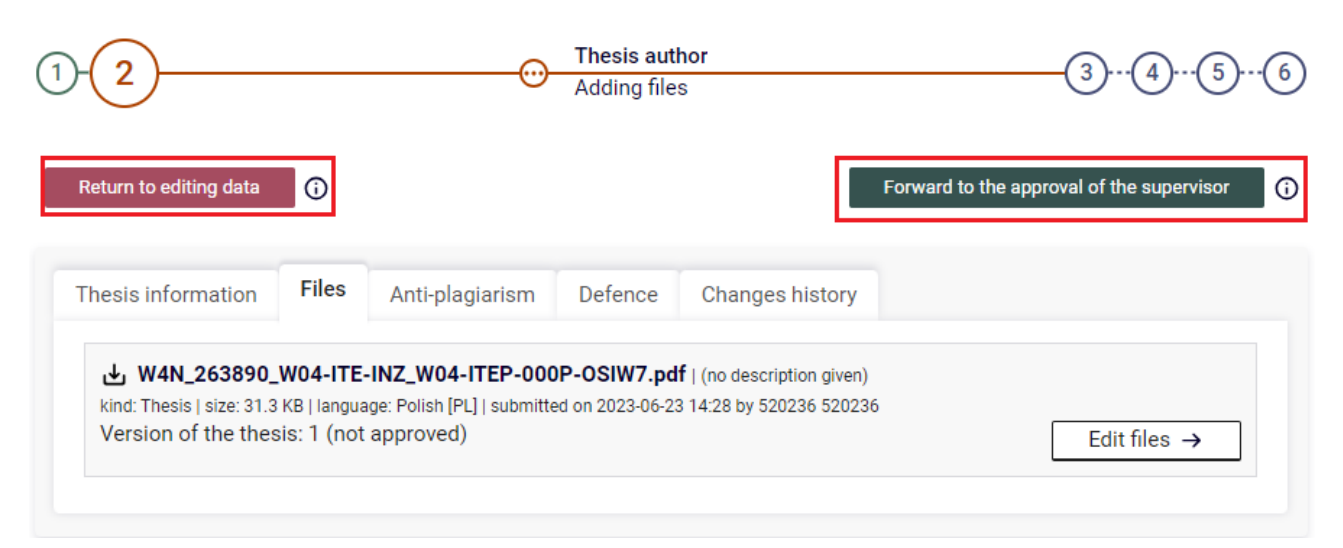

A new window will appear and you will need to confirm. This operation cannot be undone.

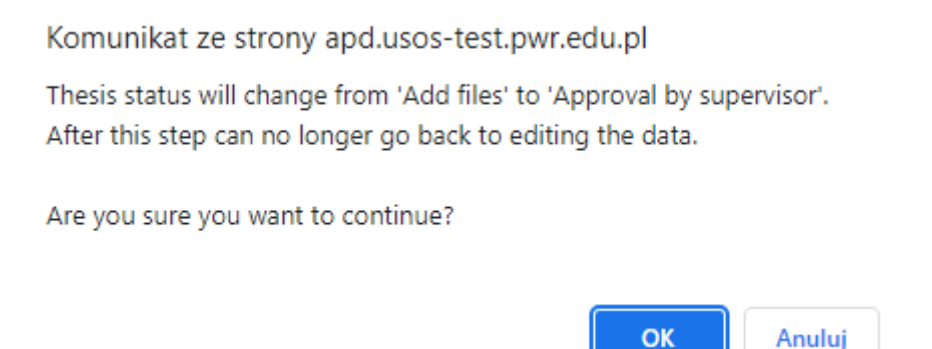

The system sends an automatic email to the Supervisor indicating that the thesis has been submitted for approval.

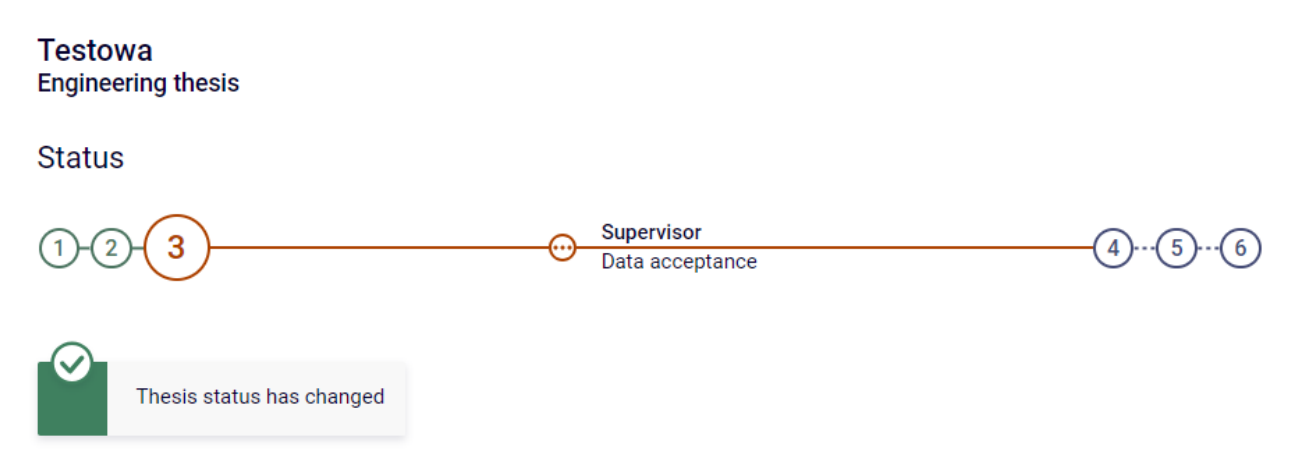

The Supervisor then checks the thesis data entered by the student and the attached files.

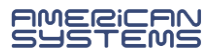

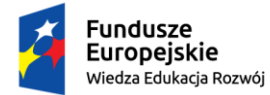

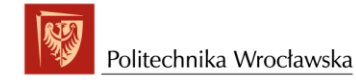

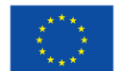

If the information entered by the student contains errors, the Supervisor withdraws the thesis for correction with a comment justifying such a step. The student is again given the opportunity to edit information about the thesis and add attachments.

If, on the other hand, the information entered by the student is accepted, then the thesis is submitted to the Single Anti-Plagiarism System for checking, and the Supervisor after reviewing the report, either submits the thesis for correction or for entry of a review.

Each time a status change is made, the student will receive an automatic email about whether the thesis has been accepted or withdrawn for editing.

**Issuing a review** 

I.

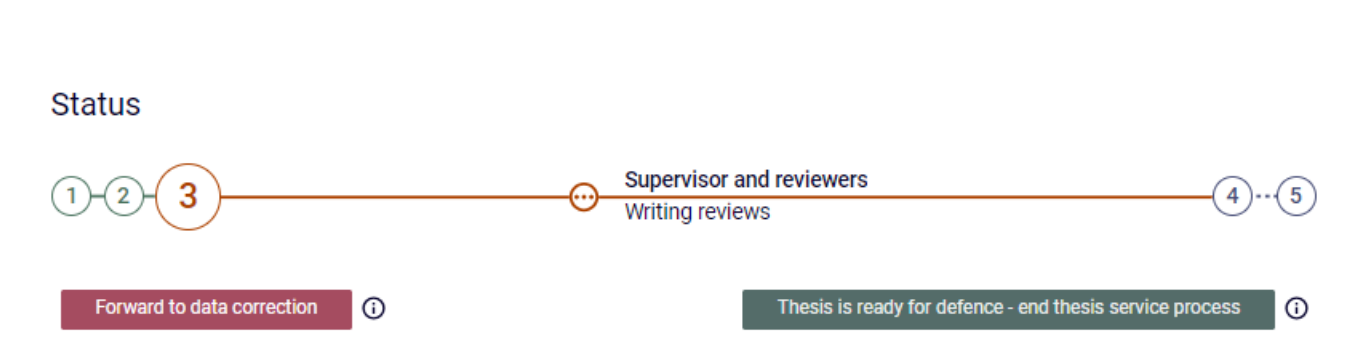

The review should be approved at the latest three days before the scheduled date of the diploma examination via the button: "**Approve review**". The review will be visible for the student and the thesis automatically moves to the next step.

Testowa Engineering thesis

Status

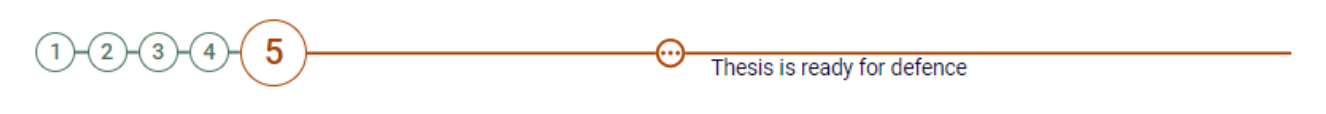

# II. Archiving of the thesis

#### **Dean's office employee:**

 ✓ fills in the USOS system with the date, time and place of the diploma examination on the basis of the information provided by the coordinator of the course concerned.

After the defence, the written thesis is deposited in the ORPPD National Repository of Written Theses. A relevant information appears under the ORPPD tab.

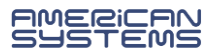

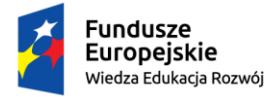

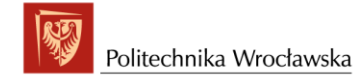

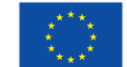

## Status

| <br>  |                       |                                 | 00000                                   |                                               |
|-------|-----------------------|---------------------------------|-----------------------------------------|-----------------------------------------------|
| Files | Files Anti-plagiarism | Files Anti-plagiarism Reviewers | Files Anti-plagiarism Reviewers Reviews | Files Anti-plagiarism Reviewers Reviews ORPPD |

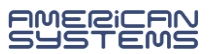